## Directions: How to Save Digital Packets on an Android (Google) Phone

- 1. Complete Packet either by Printed Version or by writing answers on notebook paper (make sure answers are labeled correctly).
- 2. Go to Google Folder and click on Drive.
- 3. Click on the multi-colored plus sign that pops up:

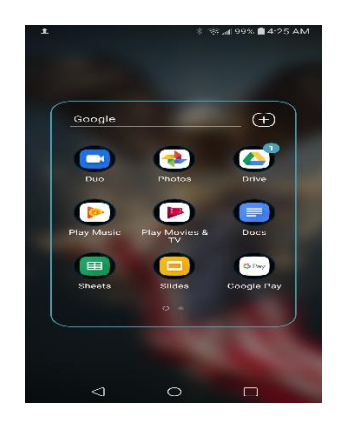

```
4.
```

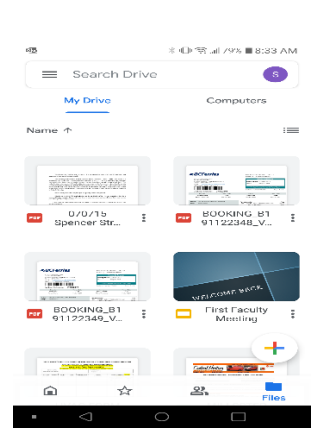

5. Next hit Scan Documents and it will allow you to take multiple pictures and save into one file:

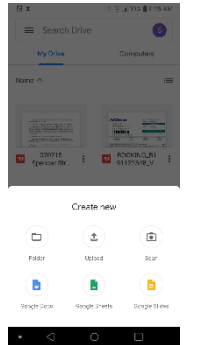

6. Once all photos of the packet have been taken and saved in a file. Send that File from your Google Drive to your teacher Marked clearly with your Name and Title of the packet.